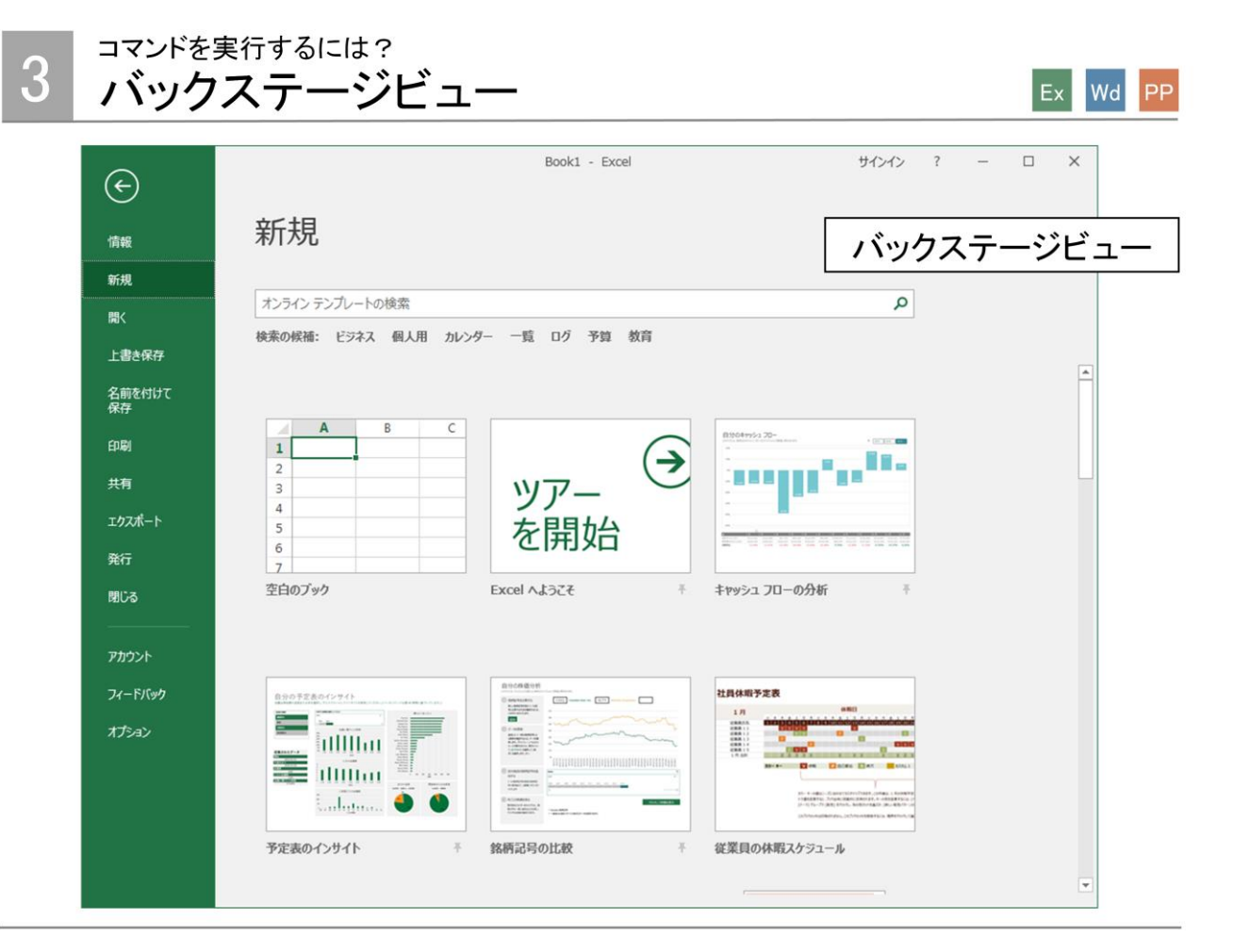

リボンの[ファイル]タブをクリックすると、画面全体に「バックステージビュー」が表示されるようになりました。バッ クステージビューにはコマンドが表示され、複数の設定をひとつの画面上で設定できます。

各設定でそれぞれダイアログボックスを開く必要がないため、効率よく操作できます。

## 【操作】バックステージビューで新しいドキュメントを作成する

(1)[ファイル]タブをクリックします。
(2)[新規]をクリックします。
(3)利用するテンプレートをクリックします。

## ■以前のバージョンとの違い■

以前のバージョンでは、各設定でそれぞれダイアログボックスや作業ウィンドウを開いて設定していました。

## Point バックステージビューのコマンド一覧

バックステージビューに表示されるコマンドは、次のようなものがあります。

- ・情報 :パスワードを使用して暗号化、互換性チェックなど
- ・開く :最近使ったアイテム、フォルダの参照など
- ・印刷 :印刷に関する設定
- ・共有 :ファイルのメール添付など
- ・エクスポート : PDFドキュメントの作成、ファイルの種類の変更など
- 閉じる :アプリケーションの終了

## Point バックステージビューの表示の解除

【操作】①左上の 全をクリックします。